# Tartalomjegyzék

| Bevezetés                                         | 2 |
|---------------------------------------------------|---|
| Regisztráció                                      | 2 |
| Fiók létrehozása                                  | 2 |
| Új jelszó igénylése (elfelejtett jelszó esetén)   | 4 |
| Jelszó megváltoztatása                            | 5 |
| Személyes adatok megváltoztatása                  | 6 |
| Fiók törlése                                      | 8 |
| EU Login jelszóval kapcsolatos további tudnivalók | 9 |

### **Bevezetés**

Az Európai Bizottság felhasználó-azonosítási rendszere (EU Login, régebbi nevén: ECAS - European Commission Authentication Service) lehetővé teszi a felhasználók számára, hogy egyetlen jelszó megadásával férhessenek hozzá az Európai Unió intézményei által kifejlesztett és használt információs rendszerek **széles köréhez.** 

Ez a kézikönyv pontról-pontra haladva mutatja be, hogyan tud regisztrálni az EU Login adatbázisba, illetve szükség esetén hogyan tudja megváltoztatni régi jelszavát, valamint módosítani személyes adatait.

Minden alkalommal, amikor olyan weboldalt szeretne használni, amely EU Login hitelesítést igényel, automatikusan az EU Login oldalra kerül, ahol meg kell adnia felhasználónevét és jelszavát.

Amennyiben több mint 6 hónapig nem használja az EU Login fiókját, akkor a hozzáférés automatikusan inaktívvá válik, de nem törlődik. Ha újra szeretné a fiókot használni, nincs más teendője, mint új jelszót megadni. A régi jelszóval történő belépés esetén a felület figyelmeztetni fogja a felhasználót a jelszófrissítésre.

### Regisztráció

#### Elérési útvonal:

- 1. <u>Ha még nincs EU Login felhasználó fiókja, kövesse ezt a linket:</u> <u>https://webgate.ec.europa.eu/cas/eim/external/register.cgi</u>
- 2. Ha már van EU Login fiókja, kövesse ezt a linket: https://webgate.ec.europa.eu/cas/login

Az EU Login felületre lépve lehetősége van átállítani a nyelvet magyarra.

Amennyiben már rendelkezik EU Login fiókkal, úgy belépéshez használja az e-mail címét. Amennyiben még nem rendelkezik felhasználói fiókkal, úgy kattintson a "**Fiók létrehozása**" lehetőségre.

| z a webhely cookie-kat használ. <u>További inforn</u> | nációkért kattintson ide.                                                                                    | <u>Üzenet bezárása</u> X |
|-------------------------------------------------------|----------------------------------------------------------------------------------------------------|--------------------------|
| EU Login<br>One account, many EU services             | vine<br>EC                                                                                                   | AS7 Magyar (hu)          |
| A                                                     | A folytatáshoz jelentkezzer                                                                                  | ו be                     |
|                                                       | Adja meg EU Login-felhasználónevét vagy e-mail-<br>cimét<br>I<br>Fiók létrehozása<br>Vagy                    |                          |
|                                                       | Bejelentkezés elektronikus azonosítóval     Bejelentkezés Facebook-fiókkal     Bejelentkezés Twitter-fiókkal |                          |
| ×                                                     | G Bejelentkezés Google-fiókkal                                                                               | _                        |
|                                                       | App Store Google Play                                                                                        |                          |

### Fiók létrehozása

A "Fiók létrehozása" lehetőségre kattintás után egy új ablak nyílik meg. Az itt található mezők kitöltése kötelező.

Az alábbi adatok megadása szükséges:

- 1. <u>Keresztnév</u>
- 2. <u>Vezetéknév</u>

- 3. <u>E-mail cím:</u> Ezzel az e-mail címmel fog tudni a későbbiekben belépni a többi Európai Bizottság által működtetett felületre.
- 4. <u>E-mail cím megerősítése:</u> Ismételten gépelje be a fentebb megadott e-mail címet.
- 5. <u>E-mail nyelve:</u> Itt adhatja meg, milyen nyelven szeretne e-mailt kapni pl. a regisztráció sikerességéről, vagy egyéb biztonsági értesítésekről.
- 6. <u>A képen látható biztonsági kód beírása:</u> Ügyeljen a kis- és nagybetűkre ha nem tudja beazonosítani a karaktereket, kérjen egy másik képet a frissítés gombra kattintva.
- 7. <u>Adatvédelmi nyilatkozatra vonatkozó rubrika kipipálása:</u> Olvassa el az adatvédelmi nyilatkozatot. Ha egyetért a benne foglaltakkal, kattintson a négyzetre.

Végül kattintson a "Fiók létrehozása" gombra.

| Fiók létrehozása                                                                                                  |  |
|----------------------------------------------------------------------------------------------------|--|
| <u>Súgó külső felhasználók számára</u><br>Keresztnév                                                              |  |
| Vezetéknév                                                                                                    |  |
| E-mail cím<br>3.                                                                                                  |  |
| E-mail cím megerősítése<br>4.                                                                                     |  |
| E-mail nyelve<br>5. magyar (hu)<br>Kérjük, írja be a képen látható biztonsági kódot.                              |  |
| 6.                                                                                                    |  |
|                                                                                                    |  |
| 7.□ Ennek a négyzetnek a bejelölésével elismeri, hogy elolvasta és megértette az <u>adatvédelmi nyilatkozatot</u> |  |
| Fiók létrehozása                                                                                                  |  |

Pár percen belül érkezik egy automatikus üzenet a fent megadott e-mail címére. Az e-mail tartalmazni fogja a jelszó létrehozásához szükséges felhasználónevet és egy linket. Nyissa meg a kapott üzenetet, és EU Login jelszavának létrehozásához kattintson az e-mailben szereplő linkre.

#### Hozza létre jelszavát.

Figyelem! A jelszavát másfél órán belül meg kell adnia az e-mailben kapott link segítségével, különben a jelszó érvényét veszti. Ebben az esetben újra meg kell adnia felhasználónevét és meg kell erősítenie az igénylést.

## Új jelszó igénylése (elfelejtett jelszó esetén)

Ha a bejelentkezéskor megadta e-mail címét, viszont a jelszavát elfelejtette, akkor a megjelenő ablakban kattintson az "Elfelejtette a jelszavát?" gombra.

| A folytatáshoz jelentkezzen be                              |
|-------------------------------------------------------------|
| Üdvözöljük!<br>Erasmus+_lT@tpf.hu<br>(Külső)                |
| Másik e-mail-címet választ a bejelentkezéshez?              |
| Jelszo Lifelejtette a jelszavát? Az azonosítás módja Jelszó |
|                                                             |
| Bejelentkezés                                               |
|                                                             |

A következő ablakban megjelenő biztonsági kódot írja be a megfelelő helyre, ügyelve a kis- és nagybetűkre.

Szükség esetén, ha nem tudja beazonosítani a karaktereket, új kódot tud kérni a frissítés ikonra kattintva.

Végül kattintson a "Jelszó igénylése" gombra. Hamarosan egy e-mail üzenet érkezik postafiókjába.

Nyissa meg az üzenetet, és kattintson az e-mailben található linkre az új jelszó létrehozásához, lehetőleg azonnal, de az üzenet elküldése után maximum 24 óra elteltéig teheti meg.

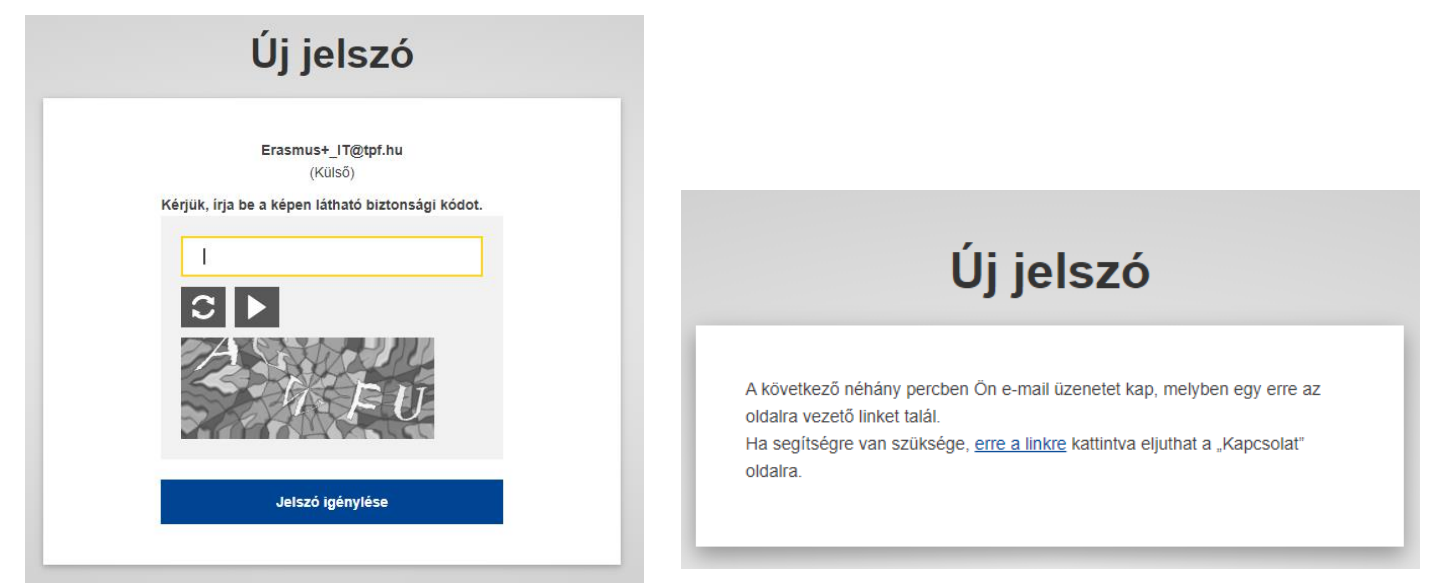

# Jelszó megváltoztatása

Az EU Login belépési felületén adja meg e-mail címét és jelenlegi jelszavát, majd lépjen be a fiókjába.

A sikeres belépés után a jobb felső sarokban, a neve mellett szereplő fogaskerékre vigye az egeret. Ekkor a lenyíló ablakban válassza ki a "**Jelszó megváltoztatása**" opciót.

| Sikeres belépés                                                                                                    | Erasmus+_IT@tpf.hu<br>(Külső)  |
|----------------------------------------------------------------------------------------------------|--------------------------------|
| <b>!</b> Ön sikeresen belépett az EU Login rendszerbe.                                                                       | Jelszó megváltoztatása         |
| Az automatikus bejelentkezés kikapcsolásához kattintson a <u>Kilépés</u> linkre,<br>vagy zárja be az összes böngészőablakot. | Felhasználói fiókom<br>Kilépés |

A következő lépésként írja be a jelenlegi jelszavát, az új jelszavát, majd erősítse meg az új jelszavát. Ezt követően kattintson a "Változtatás megerősítése" gombra.

| Jelszó megváltoztatása                                                                                                    |                                       |
|----------------------------------------------------------------------------------------------------|---------------------------------------|
| Erasmus+_IT@tpf.hu<br>(Külső)<br>Jelenlegi jelszó                                                                                                    |                                       |
| Új jelszó                                                                                                    | Jelszó megváltoztatása                |
| Új jelszó megerősítése<br>Változtatás megerősítése                                                                                                    | Az Ön EU Login jelszava megváltozott. |
| A jelszónak, amely nem tartalmazhatja az Ön felhasználónevét, legalább 10<br>karakterből kell állnia. A karaktereket az alábbi négy csoport közül legalább<br>háromból kell kiválasztani (szóköz használata megengedett): |                                       |
| <ul> <li>Nagybetű: A-tól Z-lg</li> <li>Kisbetű: a-tól Z-lg</li> <li>Számok: 0-tól 9-ig</li> <li>Különleges karakterek:I"#\$%&amp;'()*+,/:;&lt;=&gt;?@[\]^_`{]~</li> </ul>                                                 |                                       |
| Példák: ZNoCGpNzd7 hjzp*hXjOI 0IvTSzfrFO<br>[Több mintajelszó létrehozása]                                                                                                    |                                       |

A rendszer automatikus rendszerüzenetet küld a jelszó megváltoztatásáról az Ön e-mail címére.

# Személyes adatok megváltoztatása

Az EU Login belépési felületén adja meg e-mail címét és jelenlegi jelszavát, majd lépjen be a fiókjába.

A sikeres belépés után a jobb felső sarokban, a neve mellett szereplő fogaskerékre vigye az egeret. Ekkor a lenyíló ablakban válassza ki a "Felhasználói fiókom" opciót.

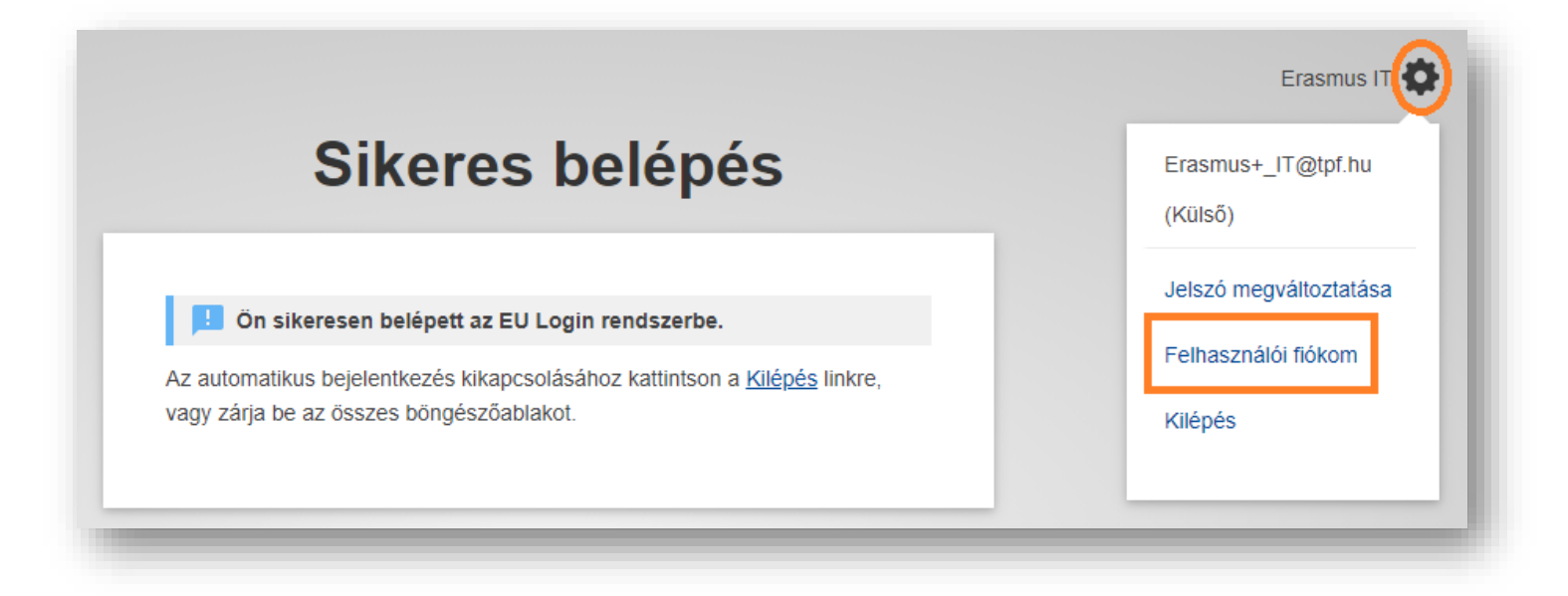

A megjelenő új oldalon kattintson a "Személyes adataim módosítása" lehetőségre.

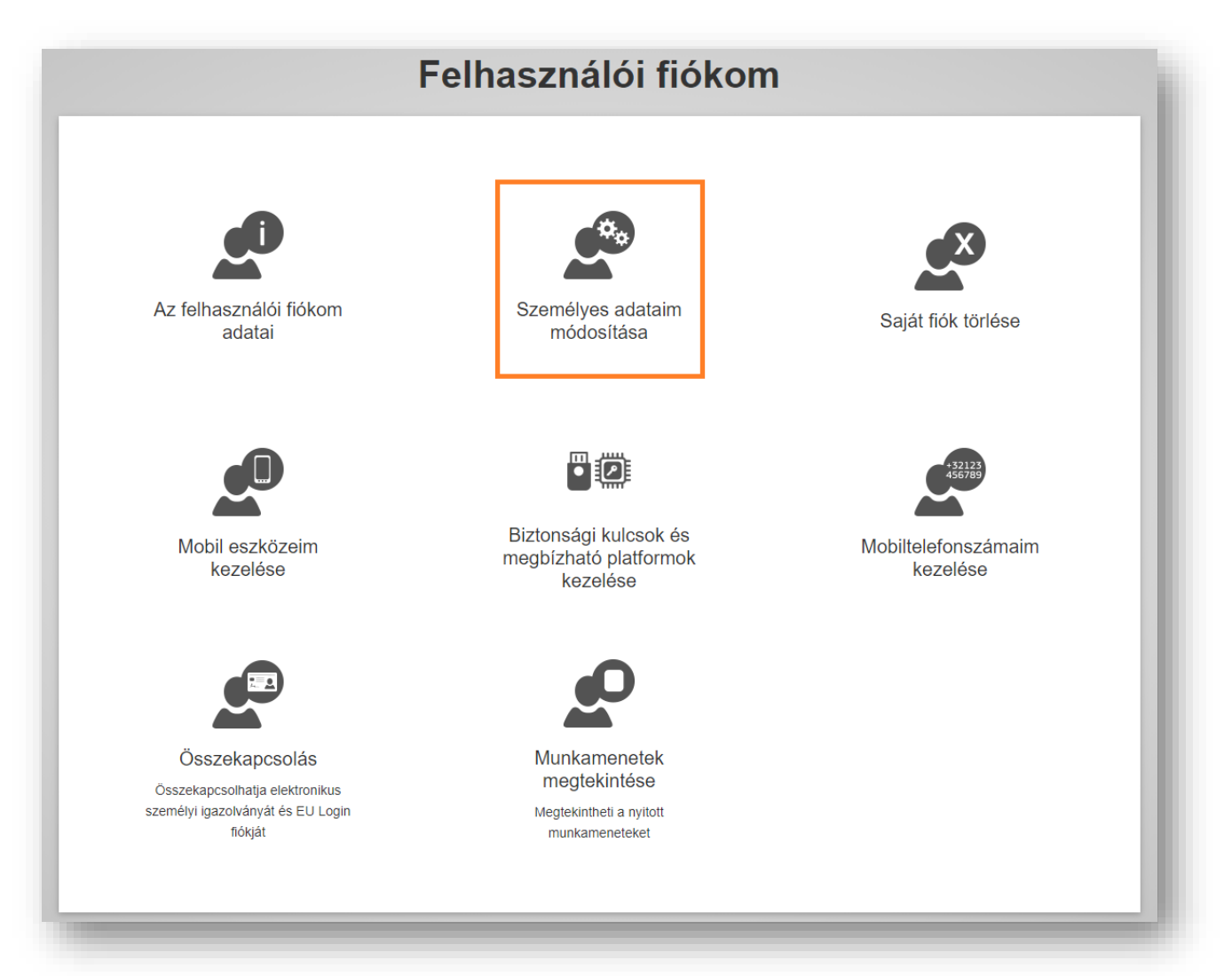

#### Az alábbi adatok megváltoztatására van lehetősége:

- 1. Keresztnév
- 2. Vezetéknév
- 3. E-mail cím
- 4. Email nyelve
- 5. Egyéb, a fiókhoz kapcsolódó beállítások
  - a. Szeretnék értesítést kapni e-mailben.
  - b. Értesítsen minden alkalommal, amikor egy alkalmazás kéri az azonosítómat.
  - c. Az EU Login-fiókban tárolt adataim megtekintése belépés után.
  - d. Belépés mindig többtényezős azonosítással.
  - e. Fiókom adaptív azonosításának engedélyezése.

| Személyes       | adataim módosítása                   |
|-----------------|--------------------------------------|
|                 |                                      |
| Keresztnév      |                                      |
| 1. Erasmus      |                                      |
| Vezetéknév      |                                      |
| <b>2.</b> IT    |                                      |
| E-mail cím      |                                      |
| 3. Erasmus      | +_IT@tpf.hu                          |
| E-mail nyelv    | /e                                   |
| 4. English (er  | n) 🗸                                 |
| □ Szeretné      | k értesítést kapni e-mailben.        |
| Értesítsei      | n minden alkalommal, amikor egy      |
| 5. alkalmazás k | kéri az azonosítómat                 |
| belépés után    | n nokoan taroit adatain megtekintese |
| Belépés i       | mindig többtényezős azonosítással    |
| 🗌 Fiókom a      | adaptív azonosításának engedélyezése |
|                 | Beküldés Törlés                      |
|                 |                                      |
|                 |                                      |

A módosítást követően végül kattintson a "Beküldés" gombra.

### Fiók törlése

Az EU Login belépési felületén adja meg e-mail címét és jelenlegi jelszavát, majd lépjen be a fiókjába.

A sikeres belépés után a jobb felső sarokban, a neve mellett szereplő fogaskerékre vigye az egeret. Ekkor a lenyíló ablakban válassza ki a "Felhasználói fiókom" opciót.

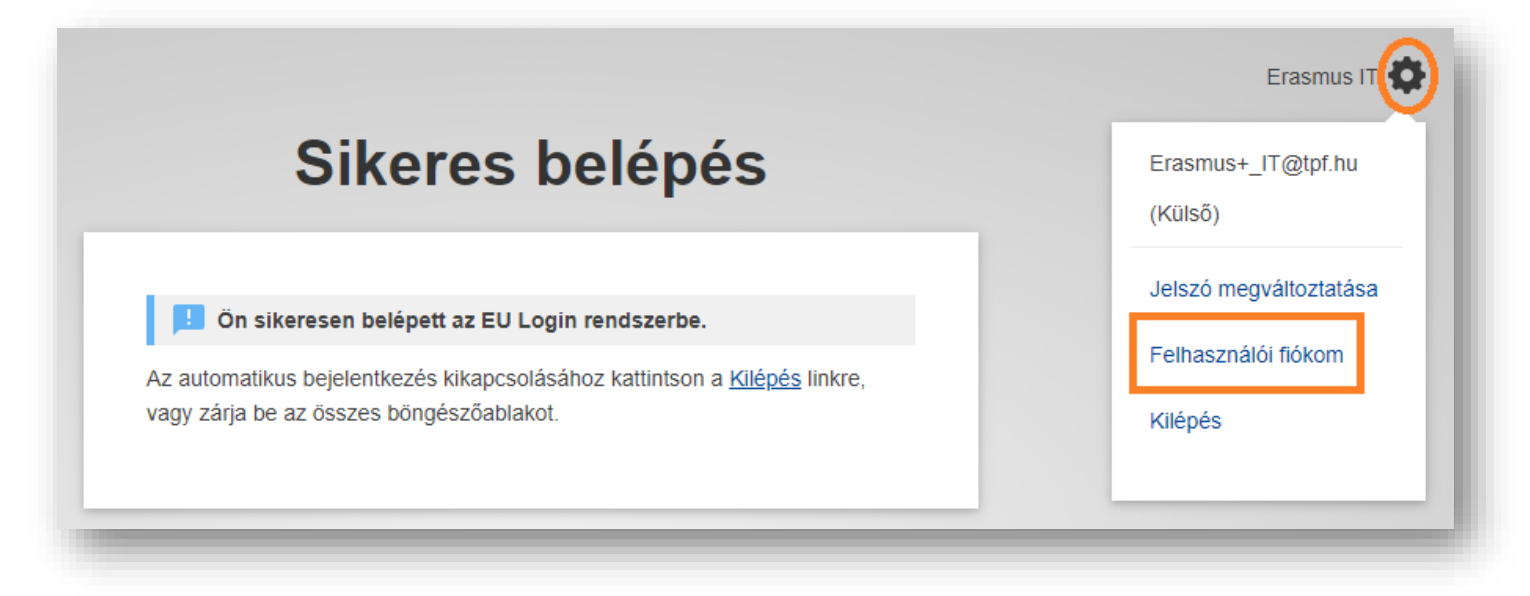

#### A megjelenő új oldalon kattintson a "Saját fiók törlése" lehetőségre.

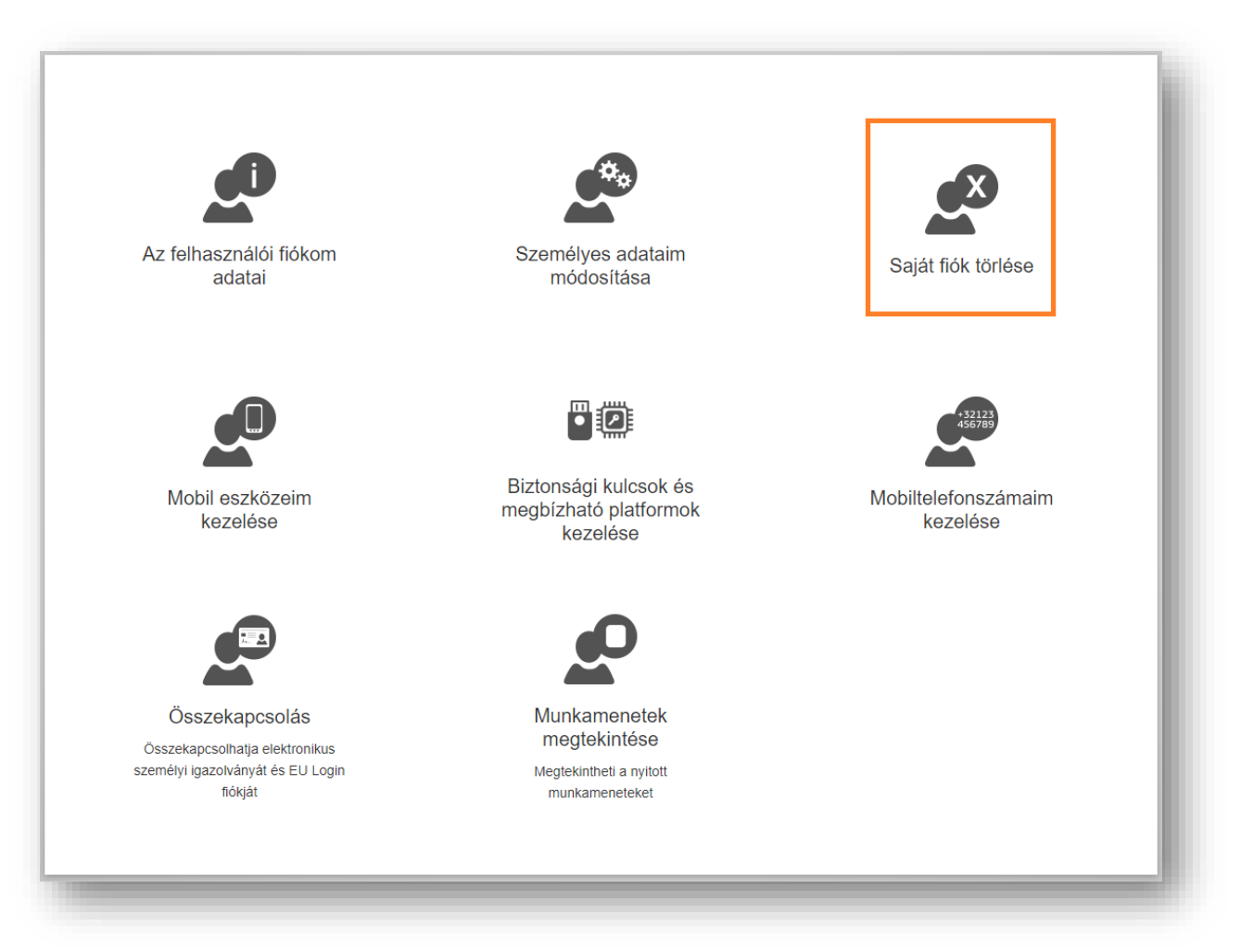

Ha valóban törölni szeretné EU Login felhasználói fiókját, kattintson a piros színű "Törlés" gombra:

- ezzel elveszti a fiókhoz való hozzáférési jogát!
- a fiók visszaállítása a jövőben nem lehetséges!

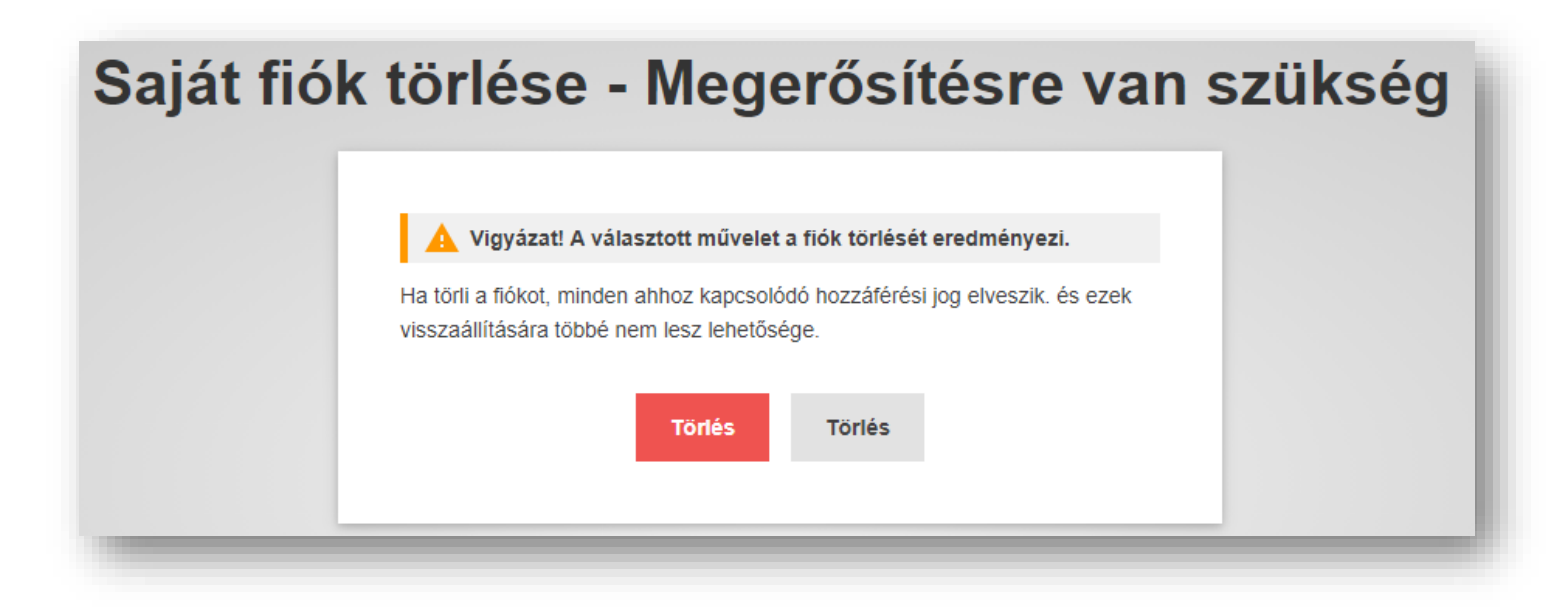

# EU Login jelszóval kapcsolatos további tudnivalók

- 1. A megadott jelszónak legalább 10 karakterből kell állnia, melynek tartalmaznia kell a 4 lehetséges karaktercsoportból (kisbetű a-z, nagybetű A-Z, szám 0-9, speciális karakter) legalább hármat.
- 2. A megadott jelszó a létrehozását, illetve megváltoztatását követő 180 napig érvényes, ezt követően lejár.
- 3. 5 nappal a jelszó lejárata előtt a rendszer küld egy automatikus figyelmeztető üzenetet.
- 4. A megadott jelszó létrehozását követően minimum 24 órának el kell telnie a jelszó módosításához.
- 5. A legutóbb használt 5 jelszó nem adható meg új jelszóként.

Az EU Login felülettel kapcsolatos további információért, kérjük, látogasson el az Európai Bizottság weboldalára:

https://wikis.ec.europa.eu/display/NAITDOC/EU+Login+-+European+Commission+Authentication+Service